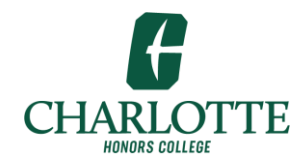

Honors College DocuSign User Guide

1. Login to DocuSign using your UNC Charlotte Ninernet email and credentials

https://docusign.uncc.edu

| DocuSig              | n                    |
|----------------------|----------------------|
| Please log in to you | n <mark>occon</mark> |
| mail address         |                      |
| CONTINUE             |                      |

2. Type in your UNC Charlotte email address using <u>ninernet@uncc.edu</u>. DO NOT use email alias.

| UNC CHARLOTTE Web Authentic                                      | cation @ UNC Charlotte                                                                                     |
|------------------------------------------------------------------|----------------------------------------------------------------------------------------------------|
| Punded<br>Start Charlotte<br>Streetwellerh Carolina at Charlotte | NinerNET ID:  Password: Log In Forgot your password? Get Duo Code                                          |
|                                                                  | Use of this service is conditional on compliance with the University's <u>Computing Network Policies</u> . |

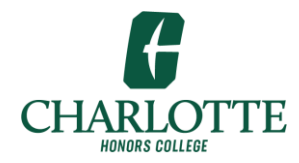

Honors College DocuSign User Guide

| UNC CHARLOTTE                                                 |               | HOME MANAGE REPORTS                                                                                                    |                       | 0 🦲 |
|---------------------------------------------------------------|---------------|----------------------------------------------------------------------------------------------------|-----------------------|-----|
|                                                               |               | Welcome to DocuSign                                                                                                    |                       |     |
| OVERVIEW  Action Required                                     | Last 6 Months | WHAT'S NEW<br>Comments<br>Ask and answer questions about documents and<br>receive real-time comment notifications. More Info                                                                  | MY DOCUSIGN ID Ed     | IT  |
| <ul> <li>Waiting for Others</li> <li>Expiring Soon</li> </ul> | - >           | Bulk Send for Multiple Recipients<br>Include multiple recipients in each envelope. Send<br>to more recipient types and specify envelope<br>custom field values. More info<br>Template Sorting | Create Your Signature |     |
| ✓ Completed                                                   | >             | Sort your templates by name.                                                                                                    |                       |     |

- 3. To update your profile and signing settings click on the Edit button in upper right of screen.
- 4. Select **Notifications** on the menu on the left side of the screen and update your email notification preferences. Click the **SAVE** button at the bottom of the screen to have the system retain your changes.

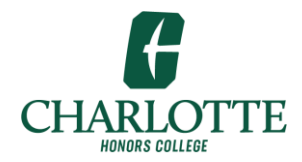

Honors College DocuSign User Guide

| UNCCHARLOTTE             | HOME MANAGE TEMPLATES REPORTS                                                                                                    |
|--------------------------|----------------------------------------------------------------------------------------------------|
| ACCOUNT                  | Notifications                                                                                                    |
| Personal Information     | SAVE CANCEL                                                                                                    |
| Signatures               |                                                                                                    |
| Electronic Notary Public | Sending Notifications                                                                                                    |
| Privacy & Security       | Serong rouncedons                                                                                                    |
| Regional Settings        | Notify me when I am the sender and:                                                                                                    |
| Contacts                 | Select All                                                                                                    |
|                          | ✓ An envelope is complete                                                                                                    |
| SIGNING AND SENDING      | A signer assigns an envelope to someone else                                                                                                    |
| Custom Fields            | A signer declines to sign                                                                                                    |
| Template Matching        | A signer withdraws consent to do business online                                                                                                    |
| Document Sources         | The first time each recipient views an envelope                                                                                                    |
| Notifications            | Envelope derivery to a recipient rains                                                                                                    |
|                          |                                                                                                    |
|                          | Notify         Select All         Y         I have an envelope to sign         Y         An envelope is completed         Y         I am a copy-only recipient         Y         Another signer declines to sign         Y         The sender voids an envelope         Y         The sender corrects an envelope         A signer assigns an envelope to me         Documents will be purged from the system         My fax is received         Y Another signer made changes that require my approval         Y I can edit an envelope, or specify or update recipient information         Y An envelope I signed offline fails to synchronize         Y An envelope is sent to a signing group to which I belong |
|                          | SAVE CANCEL                                                                                                    |

Click Save at the bottom to save and exit the profile settings.

5. To Manage or track the progress of Application in route click Manage tab at top of screen.

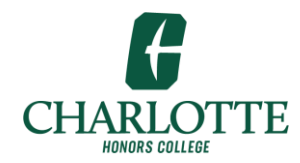

Honors College DocuSign User Guide

| Most Visited 🔞 Getting Started                  | Dog On to IBM Cogno 💽 Content Management 🔽 Locator                                                     |                             | re .                      |        |                 |
|-------------------------------------------------|----------------------------------------------------------------------------------------------------|-----------------------------|---------------------------|--------|-----------------|
| UNC CHARLOFTE                                   |                                                                                                    | PLATES REPORT               |                           |        |                 |
| NEW                                             | Waiting for Others                                                                                     |                             | Q Search Quick Views      |        |                 |
| Shared Envelopes                                | Filtered by: Date (Last 6 Months) Edit                                                                 |                             |                           |        |                 |
| ENVELOPES                                       | Subject                                                                                                | Status                      | Last change               | Folder |                 |
| inbox                                           | O Natalia Mejia - Completion of Application for Admissi     To: Natalia Mejia, Erik Byker +5 more      | Waiting for Others          | 10/17/2019<br>11:17:20 pm |        | RESEND <b>v</b> |
| ✓ Sent  □ Drafts                                | O Natalia N/A Mejia - Completion of Application for Ad     To: Natalia N/A Mejia, Erik Byker +5 more   | Waiting for Others          | 10/17/2019<br>10:41:04 pm |        | RESEND <b>V</b> |
| <ul> <li>Deleted</li> <li>PowerForms</li> </ul> | O Natalia Mejia - Completion of Application for Admissi     To: Natalia Mejia, Erik Byker +5 more      | Waiting for Others          | 10/17/2019<br>10:30:42 pm |        | RESEND <b>V</b> |
| QUICK VIEWS                                     | O Natalia Mejia - Application for Admission to Candidacy     To: Natalia Mejia, Dr. Erik Byker +5 more | Waiting for Others          | 10/16/2019<br>11:04:35 pm |        | RESEND <b>V</b> |
| Action Required     Waiting for Others          | Loc                                                                                                    | oking for more?   Edit your | filters                   |        |                 |
| A Expiring Soon                                 |                                                                                                    |                             |                           |        |                 |
| <ul> <li>Completed</li> </ul>                   |                                                                                                    |                             |                           |        |                 |
| Authentication Failed                           |                                                                                                    |                             |                           |        |                 |
| FOLDERS +                                       |                                                                                                    |                             |                           |        |                 |
| Fall                                            |                                                                                                    |                             |                           |        |                 |

6. If you were a participant in the Application signing, then based on the status of the application processing use QUICK VIEWS to see the status of applications.

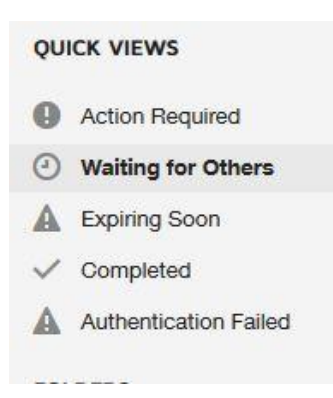

7. By default, the view is filtered to display items from the "Last 6 Months". Click *Edit* at the top of the screen to change this filter.

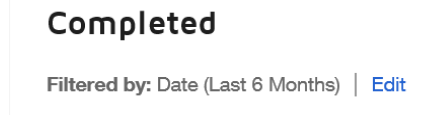

8. Click on the Application to see where it is in the signing process.